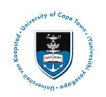

# Change of Curriculum Service Request Upload

Complete the form when applying for the following change of curriculum: Change of Programme / Specialisation / Major Change of Faculty Withdraw/ Add a course

- The Change of Curriculum form (ACA09) may be obtained on the <u>UCT Student Administrative</u> <u>Forms website</u>.
- Curriculum changes are subject to strict deadlines dates, after which penalties may apply.
- If you are currently receiving funding, ensure you consult with your funder prior to applying for your proposed curriculum changes, regarding the impact on your continued eligibility for funding. See: Financial Aid / Sponsor information.
- You do not need to get it signed by an advisor before you upload it. The advisor will approve it in PeopleSoft. Monitor your service-requests in PeopleSoft to see any comments from your curriculum advisor.
- The service-request status will be changed to "Accepted" when approved.
- Please allow three or four working days for this to take place. Your transcript will then be updated.
- Check your updated enrolment changes in Student Administration Self Service within 72 hours and report any discrepancy to your Faculty Office immediately

### Part 1: Submitting your Change of Curriculum Service request

• Login to the PeopleSoft Student Administration Self Service:

| User ID  |                           | ]     |
|----------|---------------------------|-------|
|          |                           |       |
| Password |                           |       |
|          |                           |       |
|          |                           |       |
|          | Sign In                   |       |
|          | Enable Screen Reader Mode | · · / |
|          | Forgot Password ?         |       |

- Enter your user ID/Student number in upper case in the User ID field. E.g., XXXYYY001
- Enter your UCT password into the **Password** field.
- Select the Sign In button

| UNIVERSITY OF CAPE TOWN<br>waverenter i tillada e skretifiset tak daafeste<br>Studieet Administration System |                        |                 |                       |                              | 0 : 0        |
|----------------------------------------------------------------------------------------------------|------------------------|-----------------|-----------------------|------------------------------|--------------|
| Student Homepage ~                                                                                           |                        |                 |                       |                              | < 1 of 3 > 🚦 |
|                                                                                                    |                        |                 |                       | No Action Required           | •            |
|                                                                                                    | Manage Classes         | Student Finance | Undergraduate Funding | Postgrad & Postdoc Funding   |              |
|                                                                                                    | Join Clubs & Societies | Tisks           | Service Requests      | Cancellation of Registration |              |
|                                                                                                    |                        | 1 To Do's       |                       |                              |              |

• Select the **Service Requests** tile on the Student Homepage

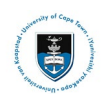

### Student Systems Support Documentation

| Service Requests    |                     |                 |              |                 |                  |  |  |  |
|---------------------|---------------------|-----------------|--------------|-----------------|------------------|--|--|--|
| My Service Requests |                     |                 |              |                 |                  |  |  |  |
| My Service Requ     | My Service Requests |                 |              |                 |                  |  |  |  |
| R Q                 |                     |                 |              | I< < 1−10 of 10 | ✓ > >   View All |  |  |  |
| Request Number      | Request Type        | Request Subtype | Request Date | Status          | Status Date      |  |  |  |
|                     |                     |                 |              |                 |                  |  |  |  |
| Crea                | te New Request      |                 |              |                 |                  |  |  |  |

#### • Click the Create New Request button

| Barris Barris |                                                     |         |        |                |
|---------------|-----------------------------------------------------|---------|--------|----------------|
|               | Academic Institution University of Cape Town        |         |        |                |
| Select a F    | Request Category                                    | 1 -2 -3 |        |                |
| Select a Red  | quest Category                                      |         |        |                |
| E Q           |                                                     |         | < < [  | 1-6 of 6 🗸 > > |
|               | Request Category                                    |         |        |                |
| 0             | Registration Curriculum Approvals                   |         |        |                |
| •             | Change of Curriculum Applications                   |         |        |                |
| 0             | Deferred Examination Applications                   |         |        |                |
| 0             | Leave of Absence (LOA) Applications                 |         |        |                |
| 0             | Thesis/Dissertation related matters                 |         |        |                |
| 0             | International Student Pre-registration Applications |         |        |                |
|               |                                                     |         | Cancel | Next >         |

- Select the tick box for Change of Curriculum Applications.
- Click the **Next** button once the tick box has been selected.

| Select a Req   | uest Type                            | 1 -2 - | 3 |        |   |                |              |
|----------------|--------------------------------------|--------|---|--------|---|----------------|--------------|
| Select a Reque | est Type                             |        |   |        | < | < 1-1 of 1 🗸 > | >   View All |
|                | Request Type                         |        |   |        |   |                |              |
| <u> </u>       | Upload Curriculum Change Application |        |   |        |   |                |              |
|                |                                      |        |   | Cancel |   | < Previous     | Next >       |

- Select the **tick box** for Upload Curriculum Change Application.
- Click the **Next** button once the tick box has been selected.

| S | ervice R   | lequests                                         |                                       |
|---|------------|--------------------------------------------------|---------------------------------------|
|   | Select a   | Request Subtype                                  | 1 — 8 — 8                             |
|   | Select a R | equest Subtype                                   |                                       |
|   | E, Q       | ]                                                | I< ≤ 1-4 of 8 → >> I   View All       |
|   |            | Request Subtype                                  | <u>/</u>                              |
|   | 0          | Cancellation of Registration                     | · · · · · · · · · · · · · · · · · · · |
|   | ۲          | Change of Curriculum in current Faculty          |                                       |
|   | 0          | Change of Curriculum for transfer to Commerce    |                                       |
|   | 0          | Change of Curriculum for transfer to Engineering |                                       |
|   |            |                                                  | Cancel < Previous Next >              |
|   |            |                                                  |                                       |

- Click on the View All Hyperlink to view more request subtype's.
- Select the tick box for the relevant service request subtype.
- Click the **Next** button once the tick box has been selected.

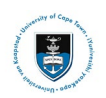

| 1.00010001-00001100000 |                                         |            |                                 |        |
|------------------------|-----------------------------------------|------------|---------------------------------|--------|
| My Request Deta        | ail                                     |            |                                 |        |
| Category               | Change of Curriculum Applications       | Туре       | Upload Curriculum Change Applie | cation |
| Subtype                | Change of Curriculum in current Faculty | Request Da | ate 28/10/2024                  |        |
| Status                 | Submission received                     |            |                                 |        |
| Comment                |                                         |            |                                 |        |
| ✓ File Attachment      | s                                       |            |                                 |        |
| R Q                    |                                         |            | K K 1-1 of 1                    | ~      |
| Attachments            | Au <u>d</u> it ∥⊳                       |            |                                 |        |
| Attached File          |                                         | View       | Add Attachment                  |        |
|                        |                                         |            |                                 |        |

• Click on the Add Attachment button to upload your Change of Curriculum Application (ACA09).

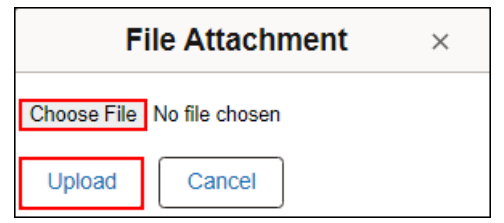

Cancel

Submit

- Click on the **Choose File** button to choose your document/s.
- Once you have chosen the file you want to upload, click the **Upload** button.

**OND** Note The Change of Curriculum form (ACA09) may be obtained on the UCT Student Administrative Forms website.

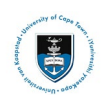

### Create Service Requests

|                  | quests                          |             |              |                     |               |                             |
|------------------|---------------------------------|-------------|--------------|---------------------|---------------|-----------------------------|
| LONGS SHOULD     |                                 |             |              |                     |               |                             |
| My Request Deta  | ail                             |             |              |                     |               |                             |
| Category         | Change of Curriculum Applicatio | ns          | Type U       | pload Curriculum Cl | hange Applica | tion                        |
| Subtype          | Change of Curriculum in currer  | nt Faculty  | Request Date | 28/10/2024          |               |                             |
| Status           | Submission received             |             |              |                     |               |                             |
| Comment          | Please review my attached ACA   | 09 form.    |              |                     |               |                             |
|                  |                                 |             |              |                     |               |                             |
|                  |                                 |             |              |                     | le            |                             |
|                  |                                 |             |              |                     |               |                             |
| File Attachments | ;                               |             |              |                     |               |                             |
|                  |                                 |             |              | < <                 | 1-1 of 1 🐱    | $\rightarrow$ $\rightarrow$ |
| Attachments      | Au <u>d</u> it ∥⊳               |             |              |                     |               |                             |
| Attached File    |                                 | Description |              |                     | Vie           | w                           |
| ACA09.pdf        |                                 | ACA09.pdf   |              |                     | Vie           | w 📃                         |
| +                |                                 |             |              |                     |               |                             |
| Submit           | Cancel                          |             |              |                     |               | l                           |

• Add a **comment** in the **Comment Section (**e.g., "Please review my attached ACA09 form.").

- Click the **View** button to review your attached document.
- Click on the **Submit** button.

| Service Requests                             |                                         |                                            |              |                     |             |  |
|----------------------------------------------|-----------------------------------------|--------------------------------------------|--------------|---------------------|-------------|--|
| CARDINE THEOREM.                             |                                         |                                            |              |                     |             |  |
| My Service Re                                | quests                                  |                                            |              |                     |             |  |
| My Service Requ                              | ests                                    |                                            |              |                     |             |  |
| Imploy   I   1-13 of 13 ∨   >   I   View All |                                         |                                            |              |                     |             |  |
| Request Number                               | Request Type                            | Request Subtype                            | Request Date | Status              | Status Date |  |
| 270117                                       | Upload Curriculum Change<br>Application | Change of Curriculum in<br>current Faculty | 28/10/2024   | Submission received | 28/10/2024  |  |

• The **Status** column will indicate **Received**, which means that you have successfully created your **Upload Curriculum Change Application** service request and a notification has been sent to the relevant administrator to process the request.

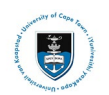

### Part 2: Reviewing your Change of Curriculum Application Status

• Check your service request **Status** column timeously, as the application status may change to either **Pending** or **Declined** where the documentation is incomplete or additional information is required. If the application has been approved the status will be updated to **Reviewed** and **Accepted**.

| Service Requests                                        |                                         |                                            |              |                            |             |  |  |
|---------------------------------------------------------|-----------------------------------------|--------------------------------------------|--------------|----------------------------|-------------|--|--|
| My Service Requests                                     |                                         |                                            |              |                            |             |  |  |
| My Service Requests   K   1-13 of 13    >> I   View All |                                         |                                            |              |                            |             |  |  |
| Request Number                                          | Request Type                            | Request Subtype                            | Request Date | Status                     | Status Date |  |  |
| 270117                                                  | Upload Curriculum Change<br>Application | Change of Curriculum in<br>current Faculty | 28/10/2024   | Submission being processed | 28/10/2024  |  |  |

- A **Submission being processed** status indicates that your application has been sent to the administrator for review and processing.

| Service Requests                                                    |                                         |                                            |              |                         |             |  |  |
|---------------------------------------------------------------------|-----------------------------------------|--------------------------------------------|--------------|-------------------------|-------------|--|--|
|                                                                     |                                         |                                            |              |                         |             |  |  |
| My Service Re                                                       | quests                                  |                                            |              |                         |             |  |  |
| My Service Requests     IF   Q   I< < 1-13 of 13 マ >> >    View All |                                         |                                            |              |                         |             |  |  |
| Request Number                                                      | Request Type                            | Request Subtype                            | Request Date | Status                  | Status Date |  |  |
| 270117                                                              | Upload Curriculum Change<br>Application | Change of Curriculum in<br>current Faculty | 28/10/2024   | Submission under review | 28/10/2024  |  |  |

 A Submission under review status indicates that your application has been reviewed and approved by your programme convener and has been sent to your Faculty to drop the course from your transcript.

| Service Requests |                                         |                                            |              |                     |                  |  |  |
|------------------|-----------------------------------------|--------------------------------------------|--------------|---------------------|------------------|--|--|
|                  |                                         |                                            |              |                     |                  |  |  |
| My Service Re    | quests                                  |                                            |              |                     |                  |  |  |
| My Service Requ  | ests                                    |                                            |              |                     |                  |  |  |
| E, Q             |                                         |                                            |              | I< < 1-13 of 13     | ✓ > >   View All |  |  |
| Request Number   | Request Type                            | Request Subtype                            | Request Date | Status              | Status Date      |  |  |
| 270117           | Upload Curriculum Change<br>Application | Change of Curriculum in<br>current Faculty | 28/10/2024   | Submission declined | 28/10/2024       |  |  |

 A Submission declined status indicates that your application is incorrect in some way, or incomplete and you will need to create a new Service Request with the outstanding information. The faculty will add a comment to the service request to indicate what you will be required to update.

| Service Requests                                                                                                    |                                         |                                            |              |                     |             |  |  |  |  |
|----------------------------------------------------------------------------------------------------|-----------------------------------------|--------------------------------------------|--------------|---------------------|-------------|--|--|--|--|
|                                                                                                    |                                         |                                            |              |                     |             |  |  |  |  |
| My Service Requests                                                                                                    |                                         |                                            |              |                     |             |  |  |  |  |
| My Service Requests                                                                                                    |                                         |                                            |              |                     |             |  |  |  |  |
| Imployed   Imployed   Imployed |                                         |                                            |              |                     |             |  |  |  |  |
| Request Number                                                                                                    | Request Type                            | Request Subtype                            | Request Date | Status              | Status Date |  |  |  |  |
| 270118                                                                                                    | Upload Curriculum Change<br>Application | Change of Curriculum in<br>current Faculty | 28/10/2024   | Submission approved | 28/10/2024  |  |  |  |  |

- An **Submission approved** status indicates that the Faculty has captured the course/s drop. If you check your transcript, you should no longer find the course listed.

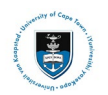

## ✤ Part 3: Reviewing your Change of Curriculum Service Request Comments

| Service Requests    |                                                                                                    |                                            |              |                     |             |  |  |
|---------------------|----------------------------------------------------------------------------------------------------|--------------------------------------------|--------------|---------------------|-------------|--|--|
| antiti Turtuti      |                                                                                                    |                                            |              |                     |             |  |  |
| My Service Requests |                                                                                                    |                                            |              |                     |             |  |  |
| My Service Requ     | ests                                                                                                   |                                            |              |                     |             |  |  |
| E, Q                | Service Requests   Service Requests   Image: Number Request Type Request Subtype   Request Date Status |                                            |              |                     |             |  |  |
| Request Number      | Request Type                                                                                           | Request Subtype                            | Request Date | Status              | Status Date |  |  |
| 270117              | Upload Curriculum Change<br>Application                                                                | Change of Curriculum in<br>current Faculty | 28/10/2024   | Submission declined | 28/10/2024  |  |  |

• Click on the Upload Curriculum Change Application hyperlink to view the Administrators comments.

| Update Service Requests                             |                                                                                                    |                                                                                                    |                |      |  |  |  |  |
|-----------------------------------------------------|----------------------------------------------------------------------------------------------------|----------------------------------------------------------------------------------------------------|----------------|------|--|--|--|--|
| My Request De                                       | tail                                                                                                    |                                                                                                    |                |      |  |  |  |  |
| University of Cape T<br>Category<br>Type<br>Subtype | own<br>Change of Curriculum Applications<br>Upload Curriculum Change Applicat<br>Change of Curriculum in current Fa | Request Number   270117     on   Request Date   28/10/2024     ulty   Status   Submission declined |                |      |  |  |  |  |
| Status Date                                         | Comment                                                                                                    | Ву                                                                                                 |                |      |  |  |  |  |
| 28/10/2024                                          | Please complete section XXXX and re<br>request                                                                      | -upload the form as a new service                                                                  | Staff          | _    |  |  |  |  |
| 28/10/2024                                          | Please review my attached ACA09 for                                                                                 |                                                                                                    |                |      |  |  |  |  |
| Add Comm                                            | ent Upda                                                                                                    | ate Last Comment                                                                                   |                |      |  |  |  |  |
| ✓ File Attachmen                                    | ts<br>Au <u>d</u> it ⊪⊳                                                                                             |                                                                                                    | K < 1-1 of 1 v | > >  |  |  |  |  |
| Attached File                                       |                                                                                                    | Description                                                                                        |                | View |  |  |  |  |
| ACA09.pdf                                           |                                                                                                    | ACA09.pdf                                                                                          |                | View |  |  |  |  |
| Save                                                | Cancel                                                                                                    |                                                                                                    |                |      |  |  |  |  |

• The comment/s updated by the Faculty Administrator or Programme Convener will be displayed in the comment field.